# Регистрация в Центре компетенций

инструкция

Шаг 1: по ссылке заходим на сайт «Центра компетенций Нижегородского корпоративного университета Правительства Нижегородской области

https://rsv.ru/portal/competitions/internship/1/198?mView=detail

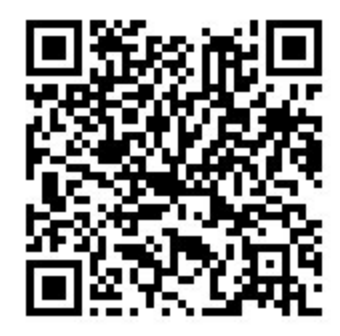

### Шаг 2: Необходимо зарегистрироваться.

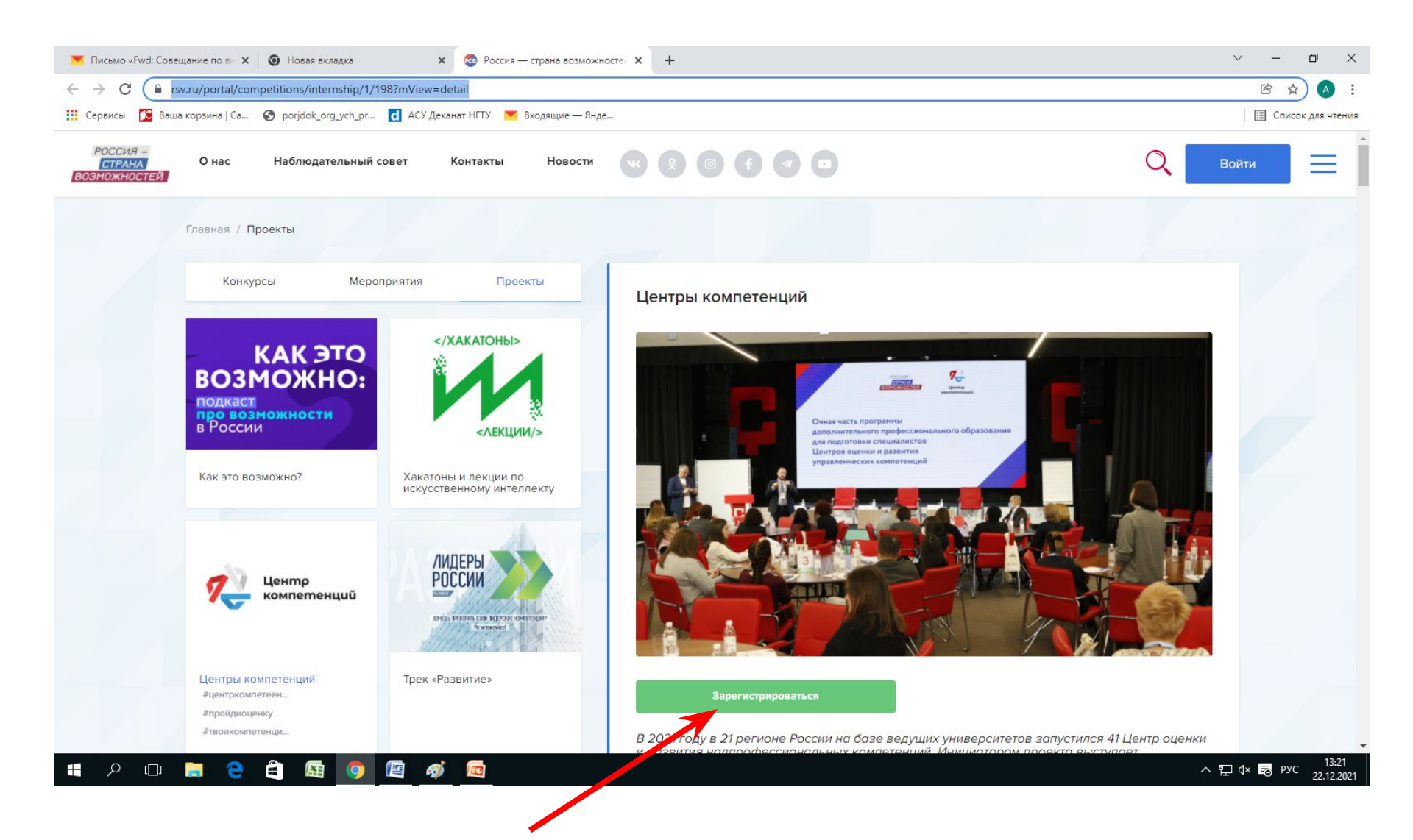

### Регистрируемся

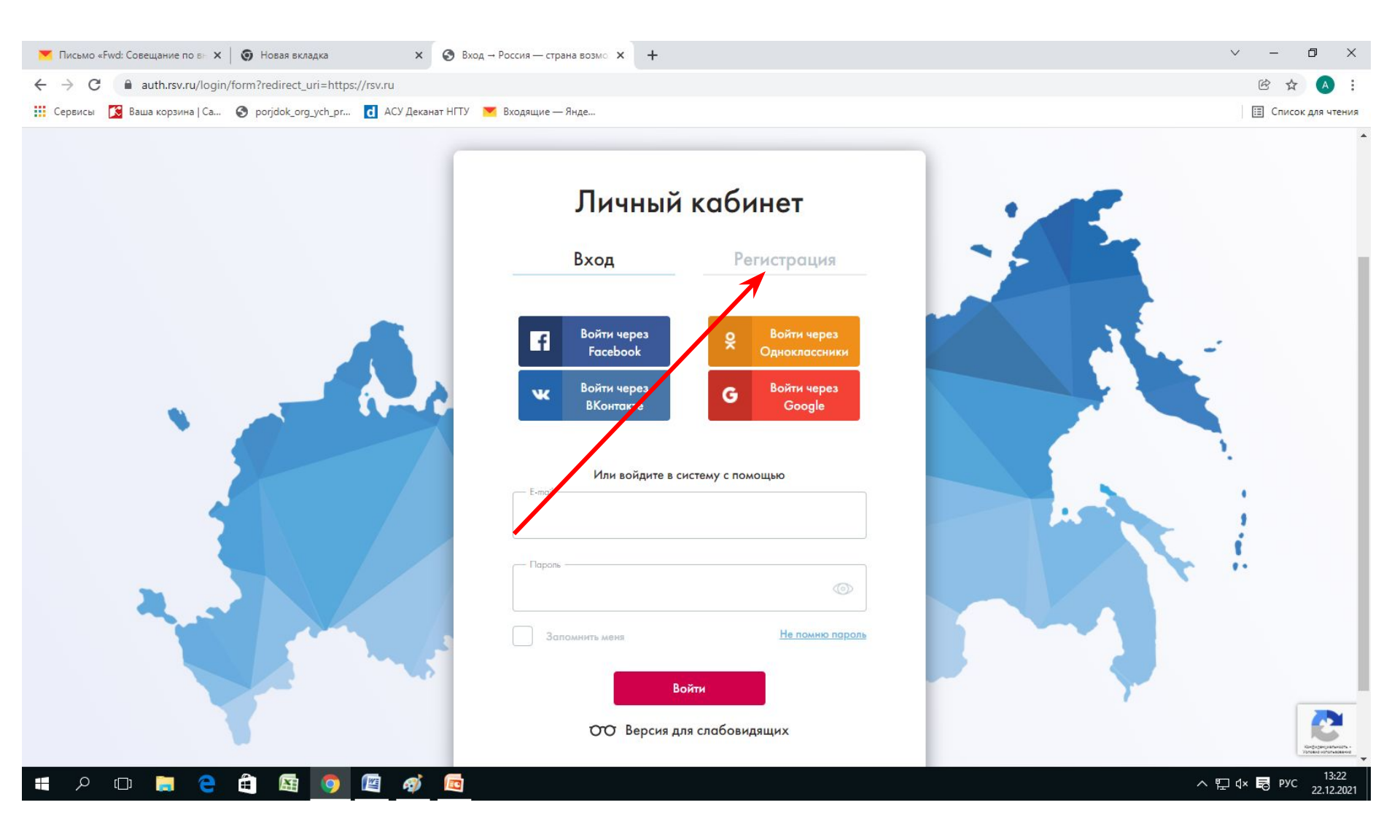

### Заполняем форму

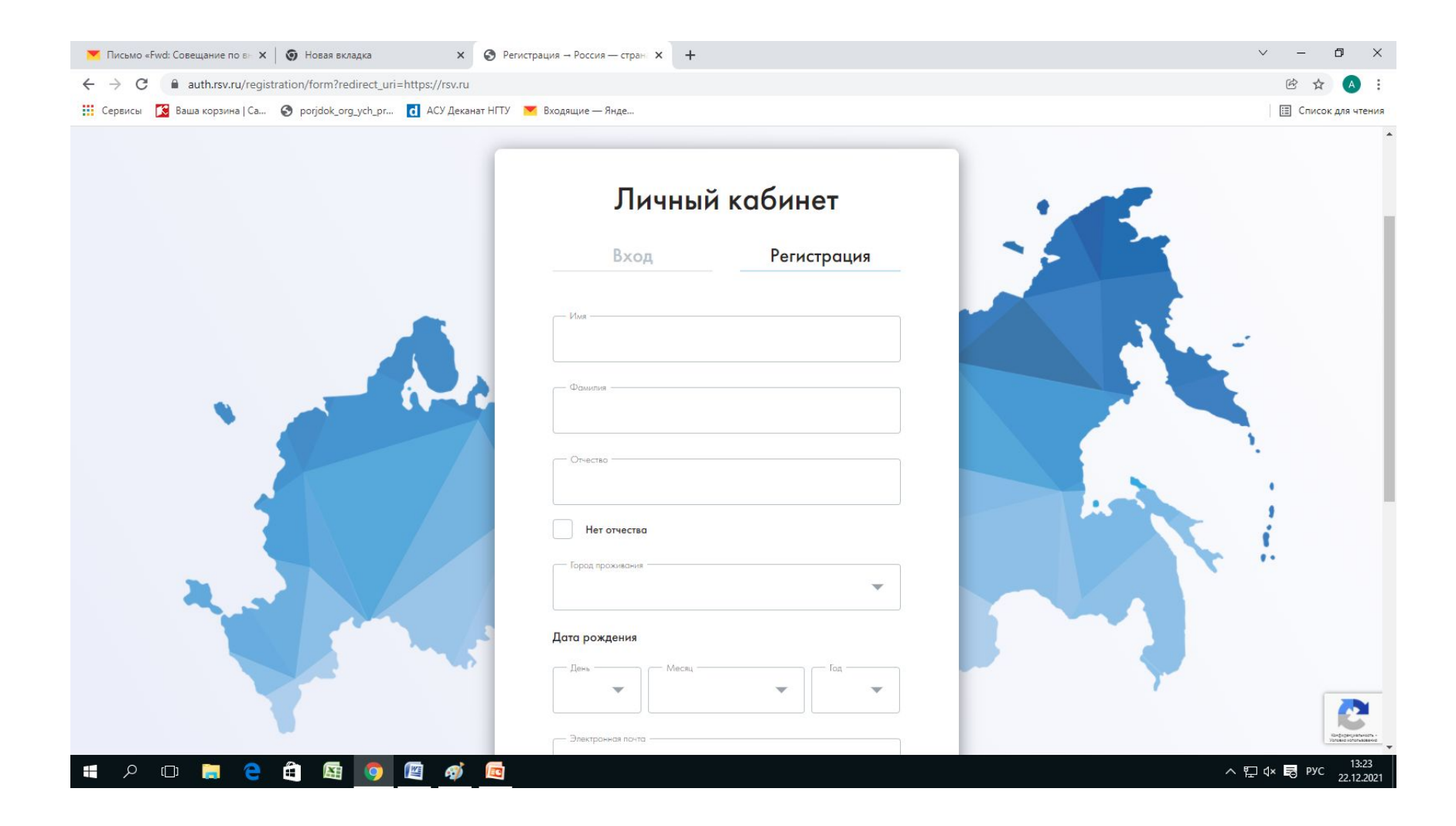

### Шаг 3:

## После прохождения регистрации, на Вашу электронную почту придет письмо, для подтверждения регистрации. Необходимо пройти по ссылке

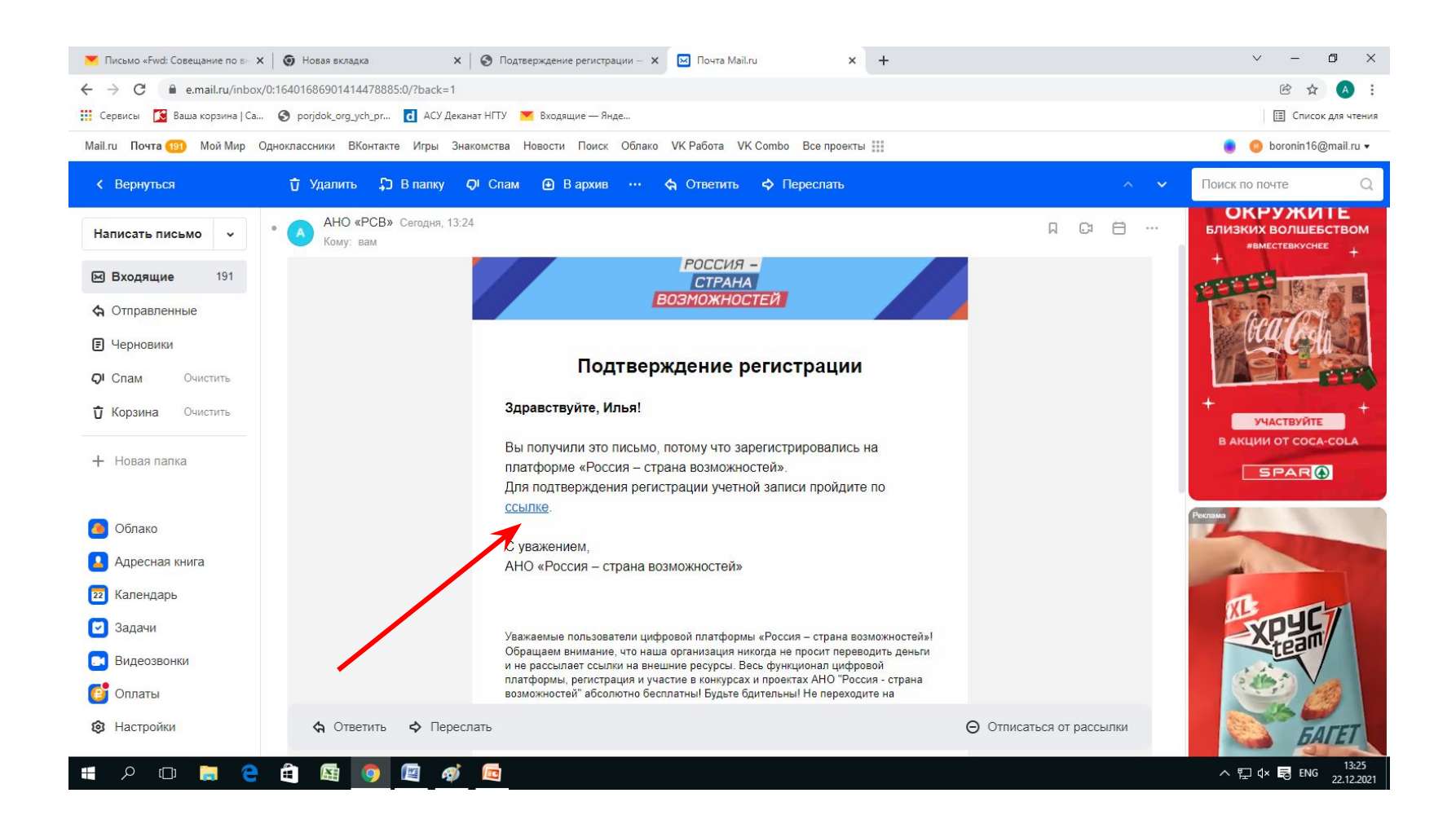

### Шаг 4: после подтверждения регистрации, откроется окно Вашего личного кабинета. Необходимо продолжить

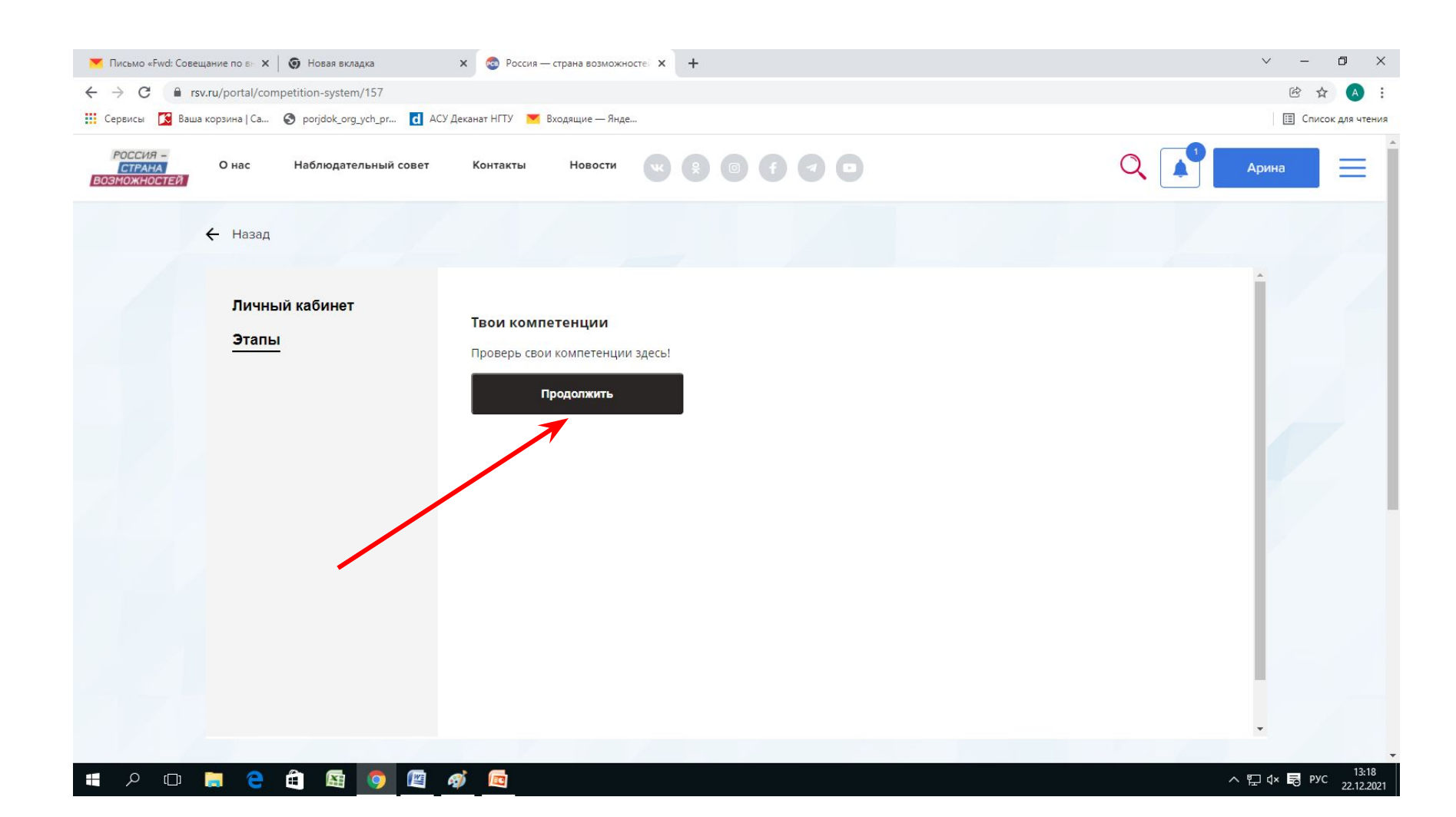

### Шаг 5: Необходимо заполнить анкету

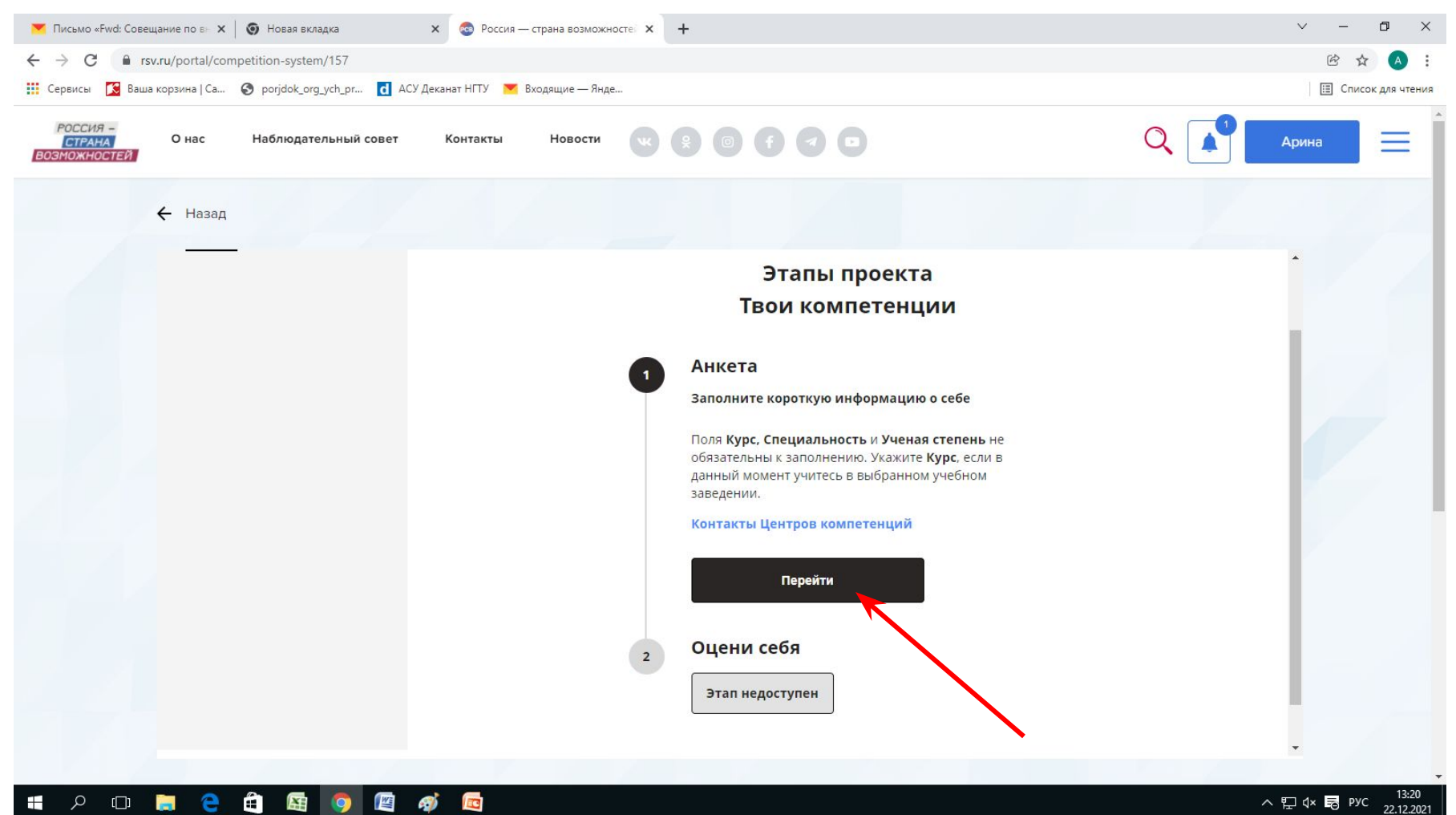

13:20 ヘ 🖫 🗘 🗟 РУС 22.12.2021 Шаг 6: При заполнении анкеты в строке «Высшее/среднее профессиональное образование» Необходимо «Включить» значок, чтобы появилась надпись «не имею высшего/среднего профессионального образования»

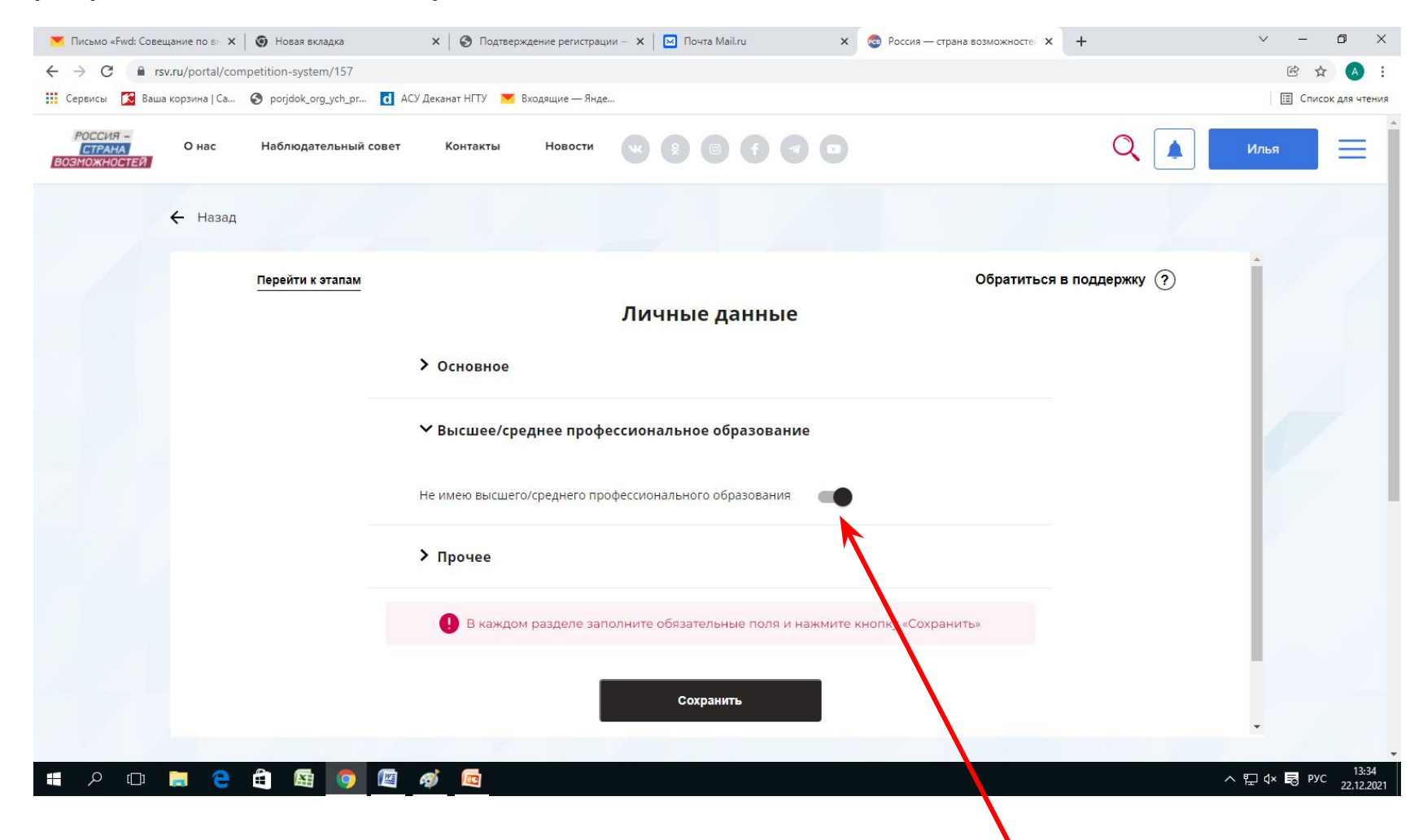

### Шаг 7: В строке прочее : Опыт работы – отсутствует Выбираем «Центр компетенций корпоративного университета Правительства Нижегородской области»

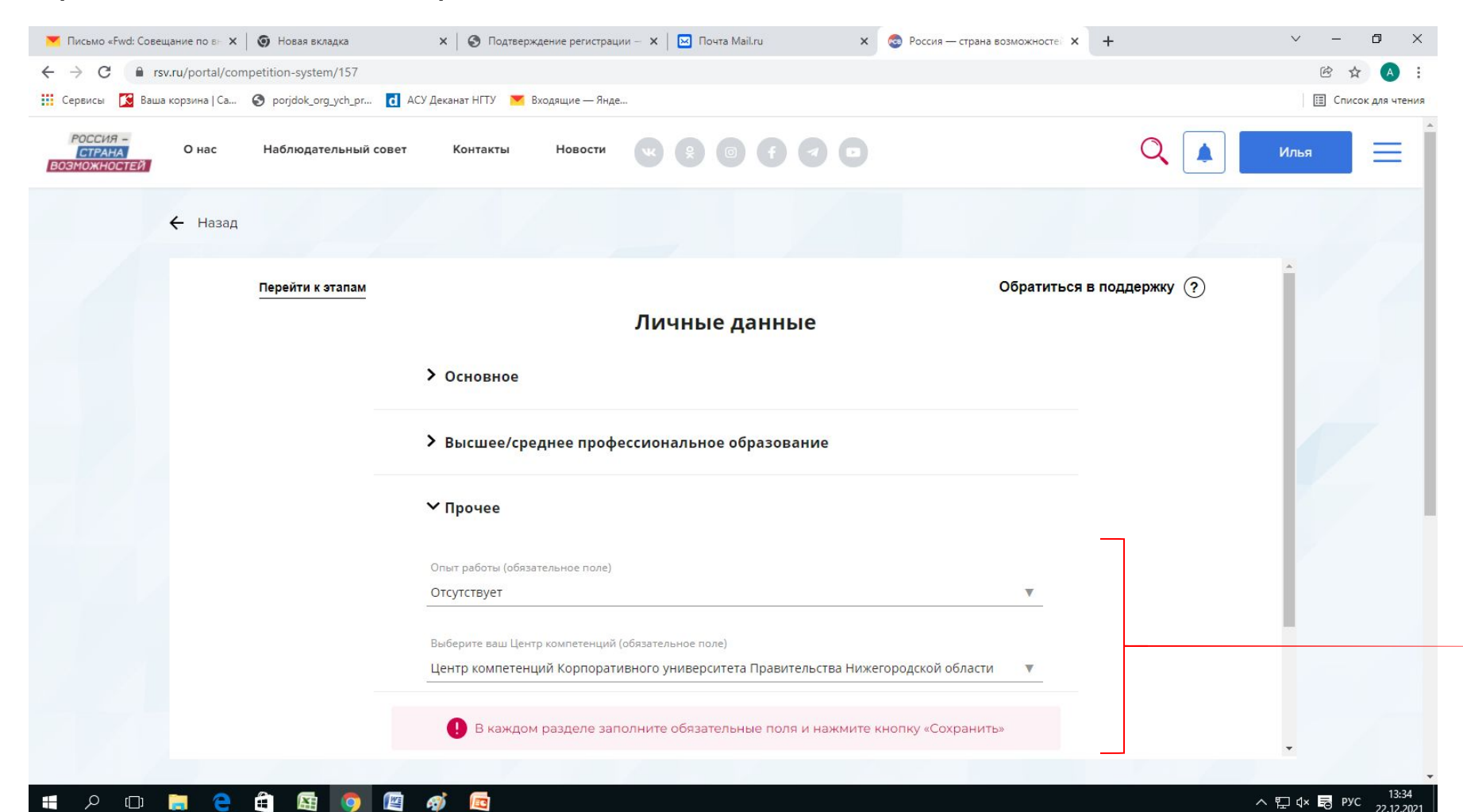

Шаг 8: после заполнения анкеты, появляются четыре теста, которые по очереди надо пройти. Тесты не появляются автоматически, по завершении одного, его необходимо закрыть и вернутся на предыдущую страницу и проходить следующий тест.

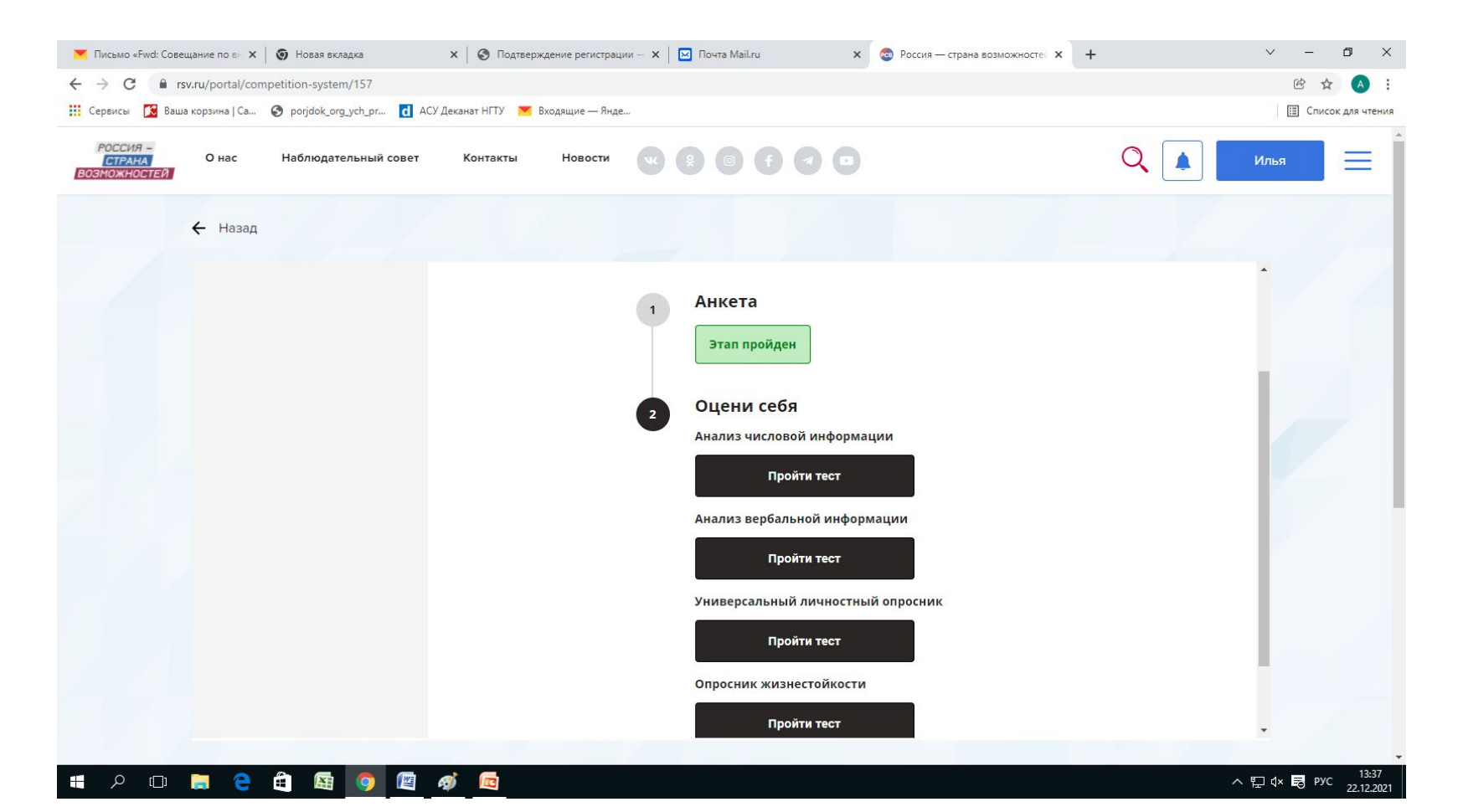

### Шаг 9: К каждому тесту предлагается подробная инструкция.

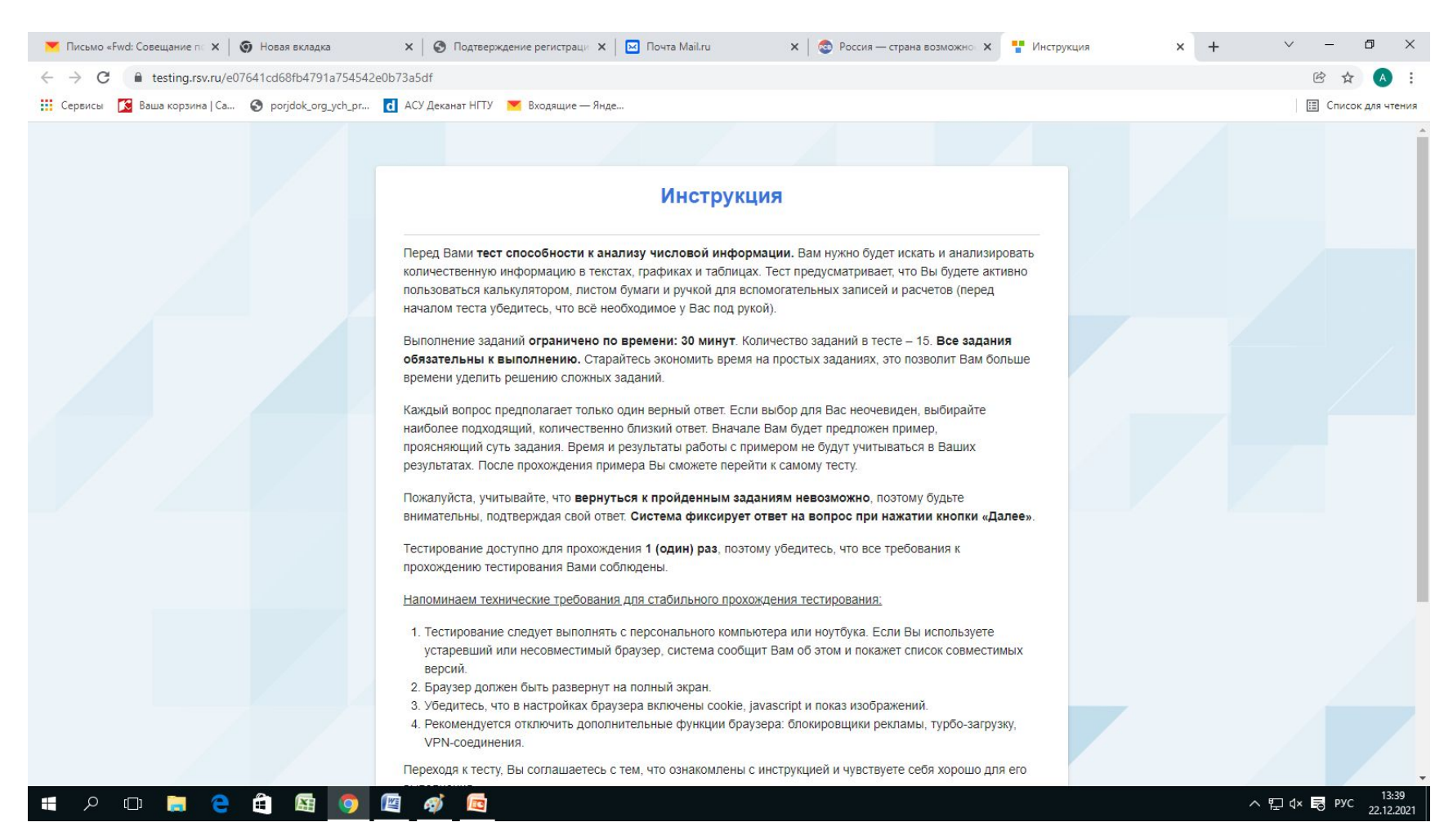

### СПАСИБО ЗА УЧАСТИЕ. ЖЕЛАЮ УДАЧИ!!!